# T系列媒体播放器软件操作介绍

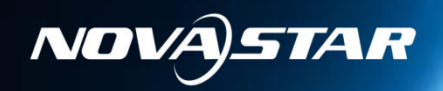

#### NOVAJSTAR 方寸之间体验非凡

# 1.电脑端软件操作介绍

# 2.手机端软件操作介绍

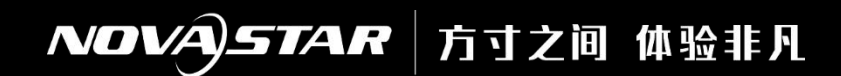

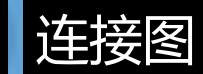

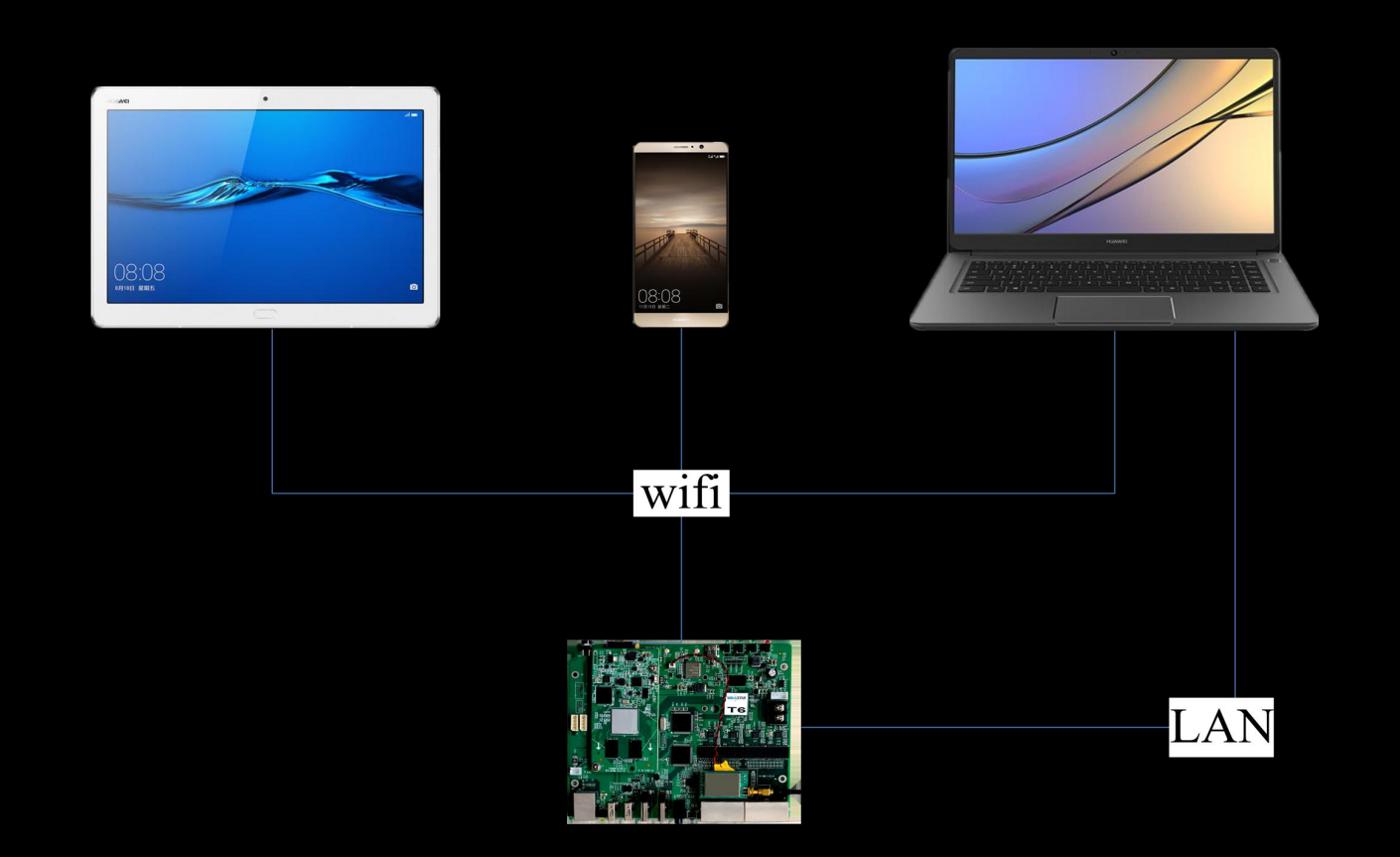

# T系列媒体播放器电脑端软件操作介绍

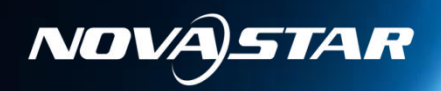

#### NOVAJSTAR 方寸之间 体验非凡

# 1.Nova LCT调试操作

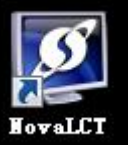

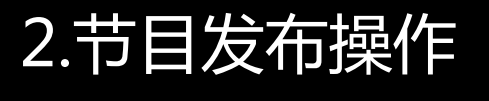

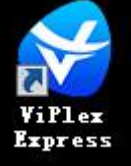

# NOVASTAR 方寸之间体验非凡

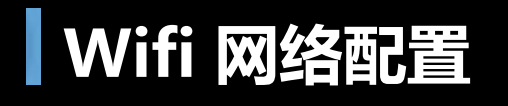

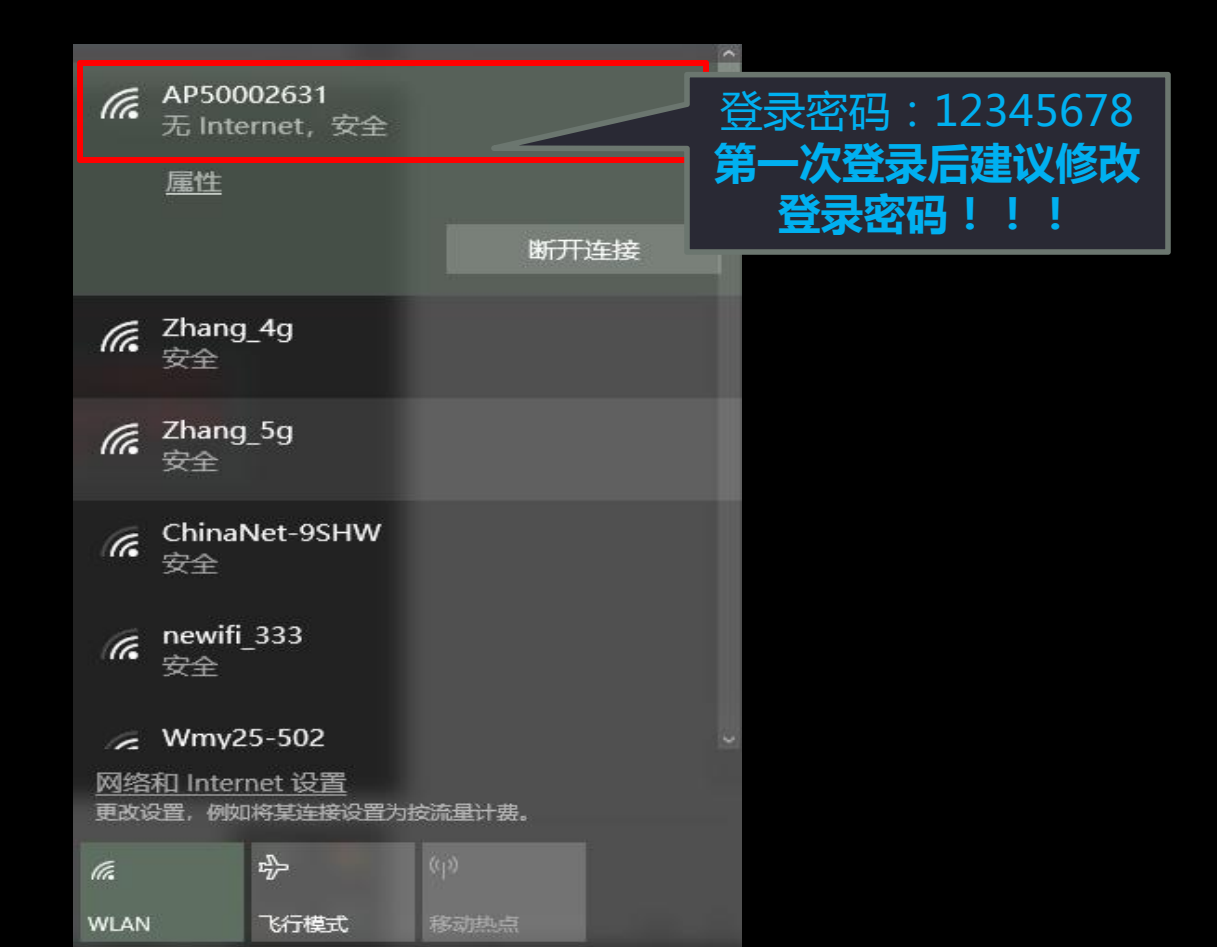

# NovaLCT登录连接

- 1、连接设备
- 2、登陆设备

| 🖸 NovaLC                             | T ∨5.0.0(未           | - 检测到发) | 送卡)    |                                             |                                                                                                    |        |    |    | ×        |
|--------------------------------------|----------------------|---------|--------|---------------------------------------------|----------------------------------------------------------------------------------------------------|--------|----|----|----------|
| 系统(S)                                | 设置(C)                | 工具(T)   | 插件(P)  | 用户(V)                                       | ] 语言(L) 帮助(                                                                                                    | ()     |    |    |          |
| 1                                    |                      | A.      | 3.47 U | 同步                                          | 등高级登录(A)                                                                                                    |        |    |    |          |
| 1                                    |                      |         |        | 演7<br>一 一 一 一 一 一 一 一 一 一 一 一 一 一 一 一 一 一 一 | <<br>「模式登录(E)<br>■<br>・<br>一<br>一<br>一<br>一<br>一<br>、<br>一<br>、<br>一<br>、<br>一<br>、<br>一<br>、<br>一<br>、<br>一<br>、<br>一<br>、<br>一<br>、<br>一<br>、<br>一<br>、<br>一<br>、<br>一<br>、<br>一<br>、<br>、<br>、<br>、<br>、<br>、<br>、<br>、<br>、<br>、<br>、<br>、<br>、 |        |    |    |          |
|                                      | 回面控制<br><sup>自</sup> | 出控      | 多功能有   |                                             | "面似铅豆水"                                                                                                    |        |    |    |          |
| 4地示沉肩;                               | <u>.</u>             |         |        |                                             |                                                                                                    |        |    |    |          |
| 控制系统                                 | 1                    | 未知      |        | 其他设备:                                       | 未知                                                                                                    | 查看设备详情 |    |    |          |
| 终端清单                                 | -                    |         |        |                                             |                                                                                                    |        |    |    | $\times$ |
| <ul> <li>● 按筆</li> <li>名称</li> </ul> | <b>≤杯№₹</b>  予       | 排序      |        | 这 4 新 <del>1</del> 1<br>连 接终就               | <b>菜邦[文</b><br>満                                                                                                    |        |    | ×  |          |
| Tauru                                | s-50002              | 631     |        |                                             | 用户名:                                                                                                    | admin  |    |    |          |
|                                      |                      |         |        |                                             | 密码:                                                                                                    | 123456 |    |    |          |
|                                      |                      |         |        |                                             | 确定                                                                                                    | 取約     | 肖  |    |          |
|                                      |                      |         |        |                                             |                                                                                                    | 刷新     | 连接 | 系统 |          |

NOVAJSTAR 方寸之间 体验非凡

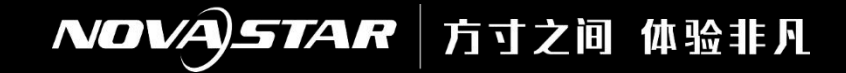

# NovaLCT软件调试

#### 显示屏配置与同步一样

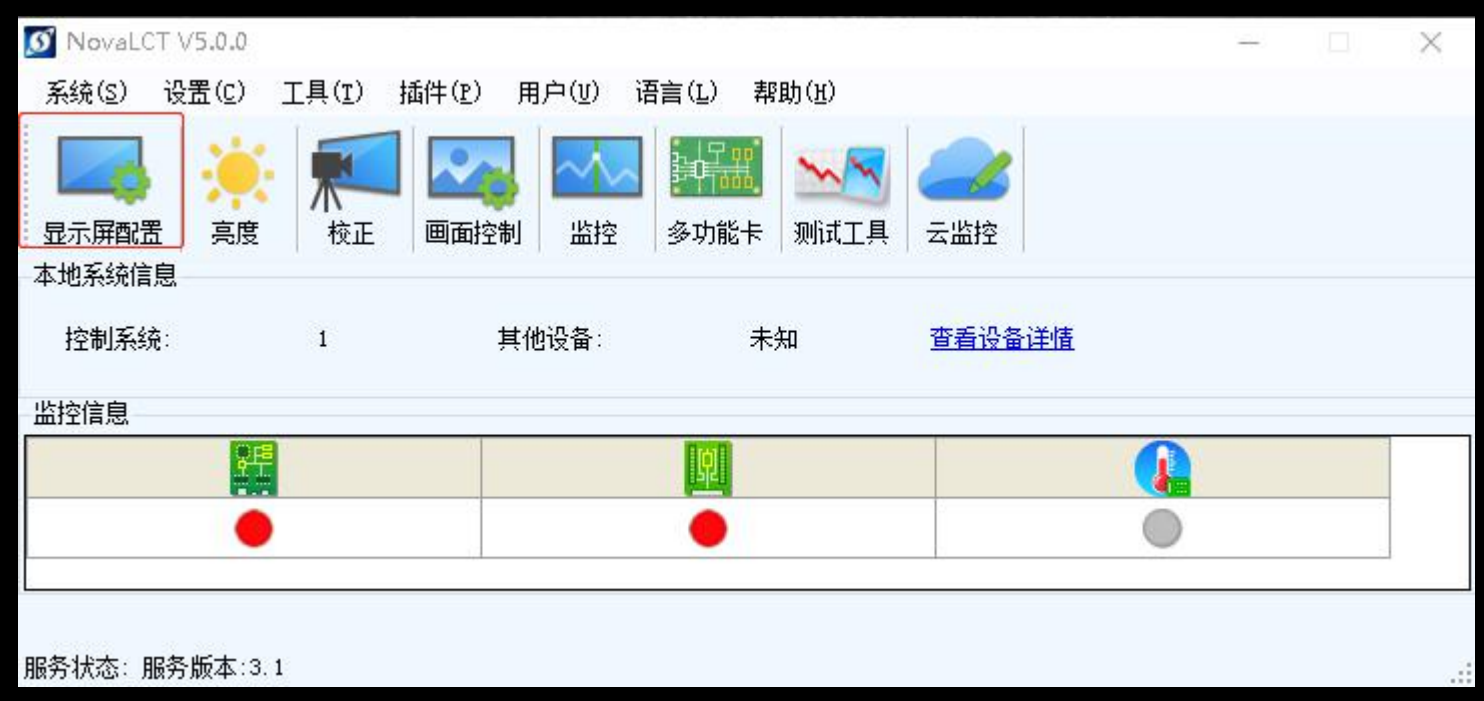

#### NOVASTAR 方寸之间体验非凡

# NovaLCT软件调试

| CMD2153        | +4.                           | 80W × 32H                                                                                                    | 扫描方=                                       | f· 16.‡∃                                                                                                    |                                                                                                    |
|----------------|-------------------------------|----------------------------------------------------------------------------------------------------|--------------------------------------------|----------------------------------------------------------------------------------------------------|----------------------------------------------------------------------------------------------------|
| kæ             | 赤垣知称・                         | 1                                                                                                    | T-I用/JI<br>RCB'欠应                          |                                                                                                    | >>                                                                                                    |
| м <del>т</del> | \$X1421\$X                    |                                                                                                    | 100/2019                                   | HUTE                                                                                                    |                                                                                                    |
|                |                               |                                                                                                    |                                            |                                                                                                    | 设置箱体旋转                                                                                                    |
|                |                               | <br>◎ 不                                                                                                    | 规则                                         |                                                                                                    |                                                                                                    |
| 160 🔶          | <=254                         | 商                                                                                                    | 度: ?? 言                                    | [度: ??                                                                                                    |                                                                                                    |
| 320            | <=512                         | -                                                                                                    |                                            | N 14 40 44 46 1                                                                                                    |                                                                                                    |
|                |                               | 7                                                                                                    | 云市城,闻云以问2                                  | ett Buserer (                                                                                                    |                                                                                                    |
| 从右到左           | •                             |                                                                                                    | 构造箱体                                       | 查看箱体                                                                                                    |                                                                                                    |
|                |                               |                                                                                                    |                                            |                                                                                                    |                                                                                                    |
| 更多设置           |                               | ☑ 消除余辉                                                                                                    |                                            | 🔲 18位模式                                                                                                    |                                                                                                    |
| 3840           | Hz                            | 灰度级数:                                                                                                    | 14位灰度                                      |                                                                                                    |                                                                                                    |
| 4.0 👻          | MHz                           | 刷新倍率:                                                                                                    | 8 👻                                        |                                                                                                    |                                                                                                    |
| 2 🔹            |                               | DCLK占空比:                                                                                                    | 50 🗸                                       | (25~75) %                                                                                                    |                                                                                                    |
| 10.4 👻         | MHz                           | GCLK占空比:                                                                                                    | 50 👻                                       | (25~75) %                                                                                                    |                                                                                                    |
| 5 🗐            | (0~9)                         | 行消隐时间:                                                                                                    | 27                                         | (=2.59us)                                                                                                    | =                                                                                                    |
| 3              | (0~23)                        | 余辉控制结束时刻:                                                                                                    | 24                                         | (1~26)                                                                                                    |                                                                                                    |
| (              |                               |                                                                                                    |                                            |                                                                                                    |                                                                                                    |
|                |                               |                                                                                                    |                                            |                                                                                                    |                                                                                                    |
|                |                               |                                                                                                    |                                            |                                                                                                    |                                                                                                    |
| 76.19%         |                               |                                                                                                    |                                            |                                                                                                    |                                                                                                    |
|                | K平<br>160 ÷<br>320 ÷<br>(从右到左 | K平 数据组数:<br>180 全 ←254<br>320 全 ←512<br>从右到左 →<br>3340 Hz<br>4.0 MHz<br>2 → MHz<br>5 章 (0 <sup>∞</sup> 9)<br>3 章 (0 <sup>∞</sup> 23) | <ul> <li>K平 数据组数: 1</li> <li>180</li></ul> | K平 数据组数: 1 <u>BGB次度</u><br>160 ☆ (~254<br>320 ☆ (~512<br>从右到左 • 254<br>320 ☆ (~512<br>从右到左 • 254<br>3340 Hz 灰度级数: 14位灰度<br>4.0 MHz 刷新倍率: 8 • 0<br>14位灰度<br>14位灰度<br>14位灰度<br>14位灰度<br>14位灰度<br>14位灰度<br>14位灰度<br>14位灰度<br>14位灰度<br>14位灰度<br>14位灰度<br>14位灰度<br>14位灰度<br>14位灰度<br>150 • 0°(23) 余辉控制结束时刻: 27 ☆<br>3 ☆ (0°23) 余辉控制结束时刻: 24 ☆ | K平 数据组数: 1 <u>KGE次店通整</u> 180 ☆        ← 254         320 ☆        ← 512         小石到左 ・       一         小石到左 ・       一         第後余辉       18位模式         100 ↓ Kr       灰度级数:         11位灰度       18位模式         3840 Kr       小信4本         110位模式       18位模式         1101 ↓ Kr       一         1101 ↓ Kr       ● 新術名章:         1101 ↓ Kr       ● 新術名章:         1101 ↓ Kr       ● 新術名章:         1101 ↓ Mitz       ● 新術名章:         2 ↓ DCLK占空比:       50 ↓ (25°75) %         1014 ↓ Mitz       ○CLK占空比:       50 ↓ (25°75) %         1014 ↓ Mitz       ○CLK占空比:       50 ↓ (25°75) %         12 ↓ ① (0°23)       余解控制结束时刻:       24 ⊕ (1°26) |

| 显示屏配置-169.254.132.2:5200                                                                                                    |                                        |
|----------------------------------------------------------------------------------------------------|----------------------------------------|
| 接收卡 显示屏连接                                                                                                    |                                        |
| <b><u><u><u></u></u><u></u><u></u><u></u><u></u><u></u><u></u><u></u><u></u><u></u><u></u><u></u><u></u><u></u><u></u><u></u><u></u></u></b> | 显示阱数目: 1                               |
| □                                                                                                    | ◎ 复杂显示屏                                |
| 发送卡序号                                                                                                    | 基本信息                                   |
| 1                                                                                                    | 坐标:X:0 Y:0 虚拟模式: □ 启用                  |
| 输出口序号                                                                                                    | 接收卡列数: 1 接收卡行数: 1 全部重置 🛛 隐藏走线 紅色 🗸 🔶 🏷 |
| 1 2 3 4                                                                                                    |                                        |
| 接收卡大小                                                                                                    | <b>基</b> 基卡1                           |
|                                                                                                    | ▶ 1 据版末1<br>宽度:128                     |
|                                                                                                    | 高度:128                                 |
|                                                                                                    |                                        |
| 代速走线                                                                                                    |                                        |
| 2 II 5 II                                                                                                    |                                        |
|                                                                                                    |                                        |
| 그나도나                                                                                                    |                                        |
|                                                                                                    |                                        |
|                                                                                                    |                                        |
|                                                                                                    |                                        |
|                                                                                                    | 1 提示:鼠标左键点击或拖动配屏,右键撤销!                 |
| 检测通信状态 读取接收卡数里                                                                                                    | 开启Wapping 从文件载入 保存到文件 从硬件读取 发送到硬件      |
|                                                                                                    | 保存系統國法文件 备份终端配置 固化 关闭                  |

#### NOVAJSTAR 方寸之间 体验非凡

# 1.Nova LCT调试操作

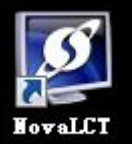

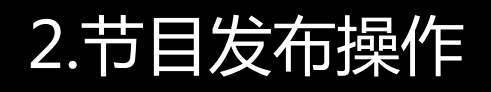

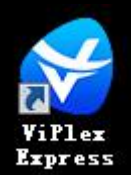

# 连接网络

#### NOVAJSTAR 方寸之间 体验非凡

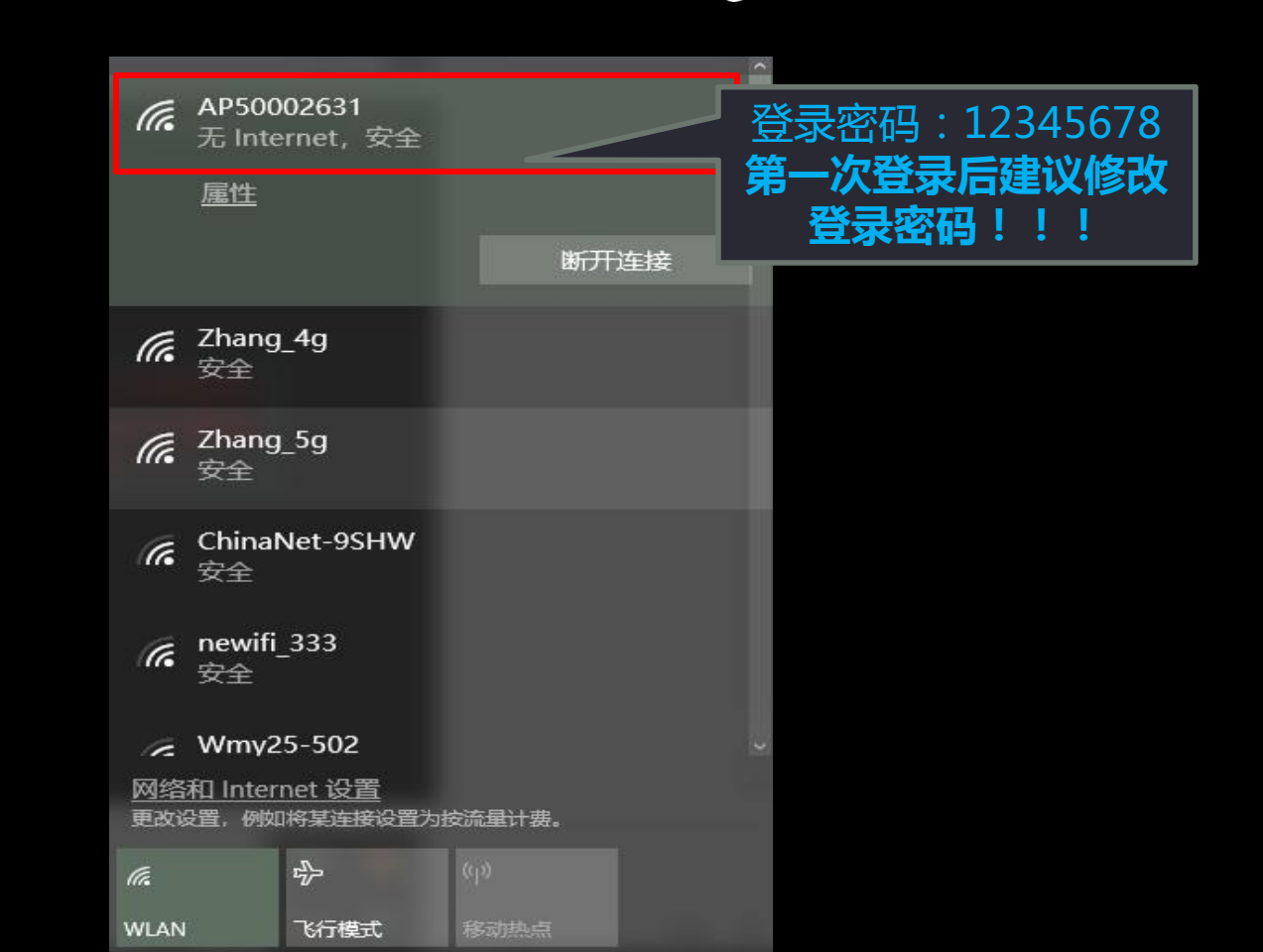

# NOVA STAR 方寸之间 体验非凡

# 播放软件连接设备

| ۲   | ViPlex Express                  |                     |          |     | _     |    |    |
|-----|---------------------------------|---------------------|----------|-----|-------|----|----|
|     | ] <sup>总数</sup> = <sup>在线</sup> | + 🔁 <sup>接录</sup> + | 高线<br>14 | 刷新  |       |    |    |
|     | 终端名称 🜲                          | 终端IP ♀              | 显示屏大小    |     | ñ     |    |    |
|     | Taurus-50002631                 | 192.168.43.1        | 768*448  | 连接  |       |    |    |
| Θ   | Taurus-50000356                 | 192.168.43.1        | 256*192  |     | 连接    |    | x  |
| Θ   | Taurus-50000980                 | 192.168.43.1        | 64*64    |     |       |    | ~  |
| 0   | 测试                              | 192.168.43.1        | 768*448  | 用户名 | admin |    | ]  |
| 0   | Taurus-10002063                 | 192.168.43.1        | 400*400  | 密码  |       |    | Ĩ  |
| 0   | Taurus-40001272                 | 192.168.43.1        | 400*400  |     |       |    | 2  |
| Θ   | Taurus-40003286                 | 192.168.43.1        | 192*192  |     |       | 确定 | 取消 |
| Θ   | Taurus-40002969                 | 192.168.43.1        | 576*640  |     |       |    |    |
| Θ   | Taurus-20003099                 | 192.168.43.1        | 1088*640 |     |       |    |    |
| Θ   | Taurus-40001161                 | 192.168.43.1        | 160*96   |     |       |    |    |
| Θ   | Taurus-40002937                 | 192.168.43.1        | 1024*640 |     |       |    |    |
| •   | Taurus-20003150                 | 192.168.43.1        | 1152*896 |     |       |    |    |
| 网络道 |                                 |                     |          |     |       |    |    |

## NOVASTAR 方寸之间体验非凡

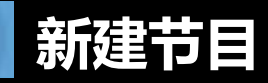

| ViPlex Express | <b>二</b> 。<br>终端管理                    | <b>下日管理</b> 高级节目 | ***<br>终端控制                | ▼ _ □ × |  |
|----------------|---------------------------------------|------------------|----------------------------|---------|--|
| 新建    编辑       | ····································· |                  |                            |         |  |
| □ 节目名称 💲       | 显示屏大小 🗢                               | 所属文件大小 💲         | 上次更新时间 🖨                   | 导出发布    |  |
| C cs           |                                       | 清单信息             | × <sup>5-03</sup> 00:18:09 | 🗠 🦪     |  |
| 6666           |                                       |                  | 5-02 12:15:49              | 🗠 🖪     |  |
|                | 清甲名称 [cs                              |                  | 4-23 16:14:44              | 🗠 🦪     |  |
| 新世界影城          | 显示屏宽度 512                             |                  |                            | 🖄 🔺     |  |
| 22             | 显示屏高度 512                             |                  | 像素 🗘 4-03 09:58:07         | 🗠 🦪     |  |
| 111            | 黄注                                    |                  | 4-01 17:57:37              | 🖄 👒     |  |
| aaa            |                                       |                  | ¥-01 11:59:57              | 🗠 🦪     |  |
| 普陀             |                                       |                  | 3-13 13:28:54              | 🖄 🔺     |  |
| 普陀社区医院         |                                       | 确定               | 取消 3-13 11:59:38           | 🗠 🦪     |  |
| 🗌 dh           | 512×512                               | 30.0 MB          | 2018-02-02 16:02:48        | 🗠 🖪     |  |
|                | 512×512                               | 27.0 MB          | 2018-01-31 13:01:52        | 🗠 🦪     |  |
| 666            | 512×512                               | 376.0 MB         | 2018-01-25 16:02:23        | 🖄 🥠     |  |
| 222222         | 576×640                               | 31.0 MB          | 2018-01-24 12:06:31        | 🖄 🤺     |  |

#### NOVA STAR 方寸之间 体验非凡

# 添加媒体及功能介绍

|           |              | 新建节目201907061359 | 917     |         |                  |
|-----------|--------------|------------------|---------|---------|------------------|
|           | Text 🗁 12:12 | 🕓 🌡 🖄 🖻          | 3 6 4 🔲 |         | 0 4              |
| + 🛛 × 🛧 🔸 | Q 100% Q III |                  |         | >> 组件属性 | 页面漏性             |
| 1 1 🛪     |              |                  |         | 页面名称    | 页面1              |
|           |              |                  |         | 攝放次数    | 1 浓 🖕            |
|           |              |                  |         | 有效日期    |                  |
|           |              |                  |         | 时间计划表   | *                |
|           |              |                  |         | 1 00:00 |                  |
|           |              |                  |         | 毎月      | = = <b>= =</b> × |
|           |              |                  |         |         |                  |
|           |              |                  |         |         |                  |

### NOVAJSTAR | 方寸之间 体验非凡

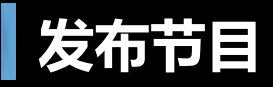

|      | ViPlex Express       |         | <b>二</b><br>高级节目 | ◆ <b>→</b><br>终端控制           | -     | _  |
|------|----------------------|---------|------------------|------------------------------|-------|----|
| 新    | 建编辑 删除 导入            |         |                  |                              |       |    |
|      | 节目名称 🗢               | 显示屏大小 🗢 | 所属文件大小 🗢         | 上次更新时间 韋                     | 导出    | 发布 |
|      | cs                   | 512×512 | 30.0 MB          | 2018-05-03 00:18:09          | 2     | 4  |
|      | ( 节目冬豚: (5           | 节目发布    |                  | _ <b> &gt;</b>               |       | 4  |
|      | ● 「 」                | 显示屏大小   | 终端IP             | 进度                           | _<br> | 4  |
|      | 1<br>Taurus-50002631 | 768X448 | 192.168.43.1     |                              | 2     | 4  |
|      |                      |         |                  |                              | 2     | 4  |
|      |                      |         |                  |                              | 2     | 4  |
|      |                      |         |                  |                              | 2     | 4  |
|      | Ť                    |         |                  |                              | 2     | 4  |
|      | Ŧ                    |         |                  |                              | 2     | 4  |
|      |                      |         |                  |                              | 2     | 4  |
|      | s                    |         |                  |                              | 2     | 4  |
|      | <u>刷新</u><br>んい      |         | 370.0 MD         | 发布 完成 完成 2010-01-23 10.02.23 | 2     | 4  |
|      | 222222               | 576×640 | 31.0 MB          | 2018-01-24 12:06:31          | 2     | 4  |
| 网络:连 |                      |         |                  |                              |       |    |

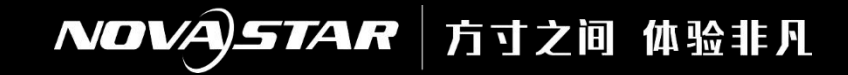

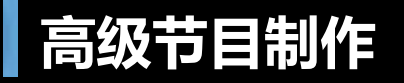

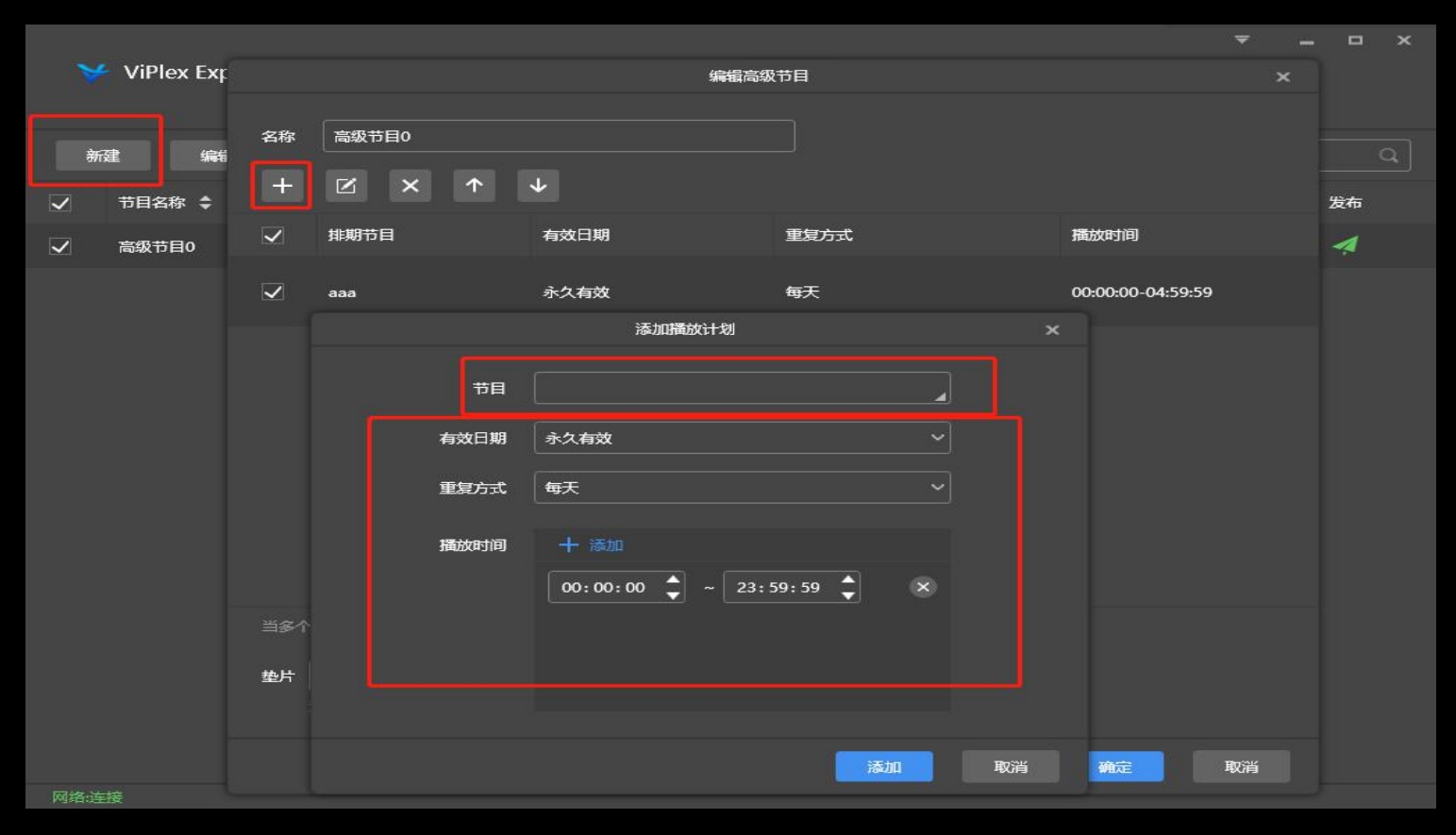

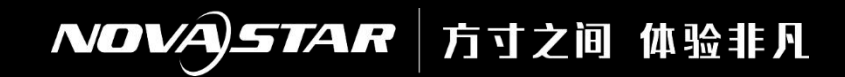

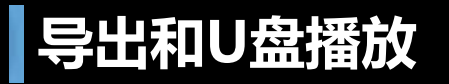

| *            | ViPlex Express            |                  | ●●●●●●●●●●●●●●●●●●●●●●●●●●●●●●●●●●●● |                     | \$   | _  |
|--------------|---------------------------|------------------|--------------------------------------|---------------------|------|----|
| 新            | 建编辑 删除 导入                 | 导出U盘播放           | 发布                                   |                     |      |    |
|              | 名称 🛊                      | 分 <del>辨</del> 率 | 文件大小 🗘                               | 上次修改时间 💲            | U盘播放 | 发布 |
| $\checkmark$ | 新建节目20190523161131        | 512×512          | 1KB                                  | 2019-06-05 08:42:17 | Þ    | 4  |
|              | 新建节目20190528151214        | 512×512          | 1KB                                  | 2019-06-05 04:32:23 | Þ    | 4  |
|              | NewSolution20190603211842 | 768×512          | 111.0 MB                             | 2019-06-04 18:40:12 |      | 4  |

|      |                            | 导出                                                                                    |                 | -  |
|------|----------------------------|---------------------------------------------------------------------------------------|-----------------|----|
|      | 路径 C:\Users\User\          | Desktop                                                                               |                 | ¢  |
|      | 节目名称                       | 进度                                                                                    |                 | :4 |
|      | 新建节目201905231611           | 31                                                                                    |                 | 3  |
| 中日   |                            |                                                                                       |                 | *  |
|      |                            |                                                                                       | H BY            |    |
|      |                            |                                                                                       |                 |    |
|      |                            |                                                                                       |                 |    |
|      |                            |                                                                                       |                 |    |
|      |                            |                                                                                       |                 |    |
|      | कर कम                      | U皇獨放                                                                                  | I               | ×  |
| 山舟巳山 | and a second               | <ul> <li>・ 単語の名</li> <li>・ 単語の名</li> <li>・ 単語の名</li> </ul>                            | 贝 <b>摘</b> 故    | ×  |
| U盘导出 |                            | U皇麗放<br>U皇麗放<br>● 即論即論 将<br>C:\Users\User\Desktop                                     | 贝撒这             | ×  |
| U盘导出 |                            | U創類故<br>U創類故<br>● 即知知障                                                                | 贝 <b>建纹</b><br> | ×  |
| U盘导出 | 構成方式<br>勝径<br>埃羅密码<br>指定节目 | UdatRox<br>UdatRox<br>DiplaCoRA 15<br>C:\Users\User\Desktop<br>MiltTiEl20190523161131 | <b>ДЖа</b>      | ×  |
| U盘导出 |                            | U曲期故<br>● 即編印稿                                                                        | <b>ДЖАХ</b>     | ×  |

取消

# NOVA STAR | 方寸之间 体验非凡

# 播控软件功能界面

| ViPlex Express |       |       | <b>下日告理 高级节目 \$</b> | (美) (1) (1) (1) (1) (1) (1) (1) (1) (1) (1 |       | φ - <sub>5</sub> × |
|----------------|-------|-------|---------------------|--------------------------------------------|-------|--------------------|
|                | -;ċ;- |       |                     | Ē                                          | 214   |                    |
| 播放管理           | 亮度调节  | 视频源   | 屏幕状态控制              | 对时管理                                       | 重启配置  |                    |
| κ              | ~~    | :=    | F                   | (((.                                       | : -   |                    |
| 色温             | 监控    | 播放日志  | 字体管理                | 网络配置                                       | 服务器配置 |                    |
|                | (     | ((●)) | í                   |                                            |       |                    |
| 终端升级           | 电源控制  | 射频管理  | 终端信息                |                                            |       |                    |

#### NOVAJSTAR 方寸之间 体验非凡

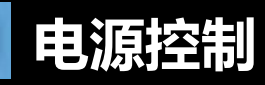

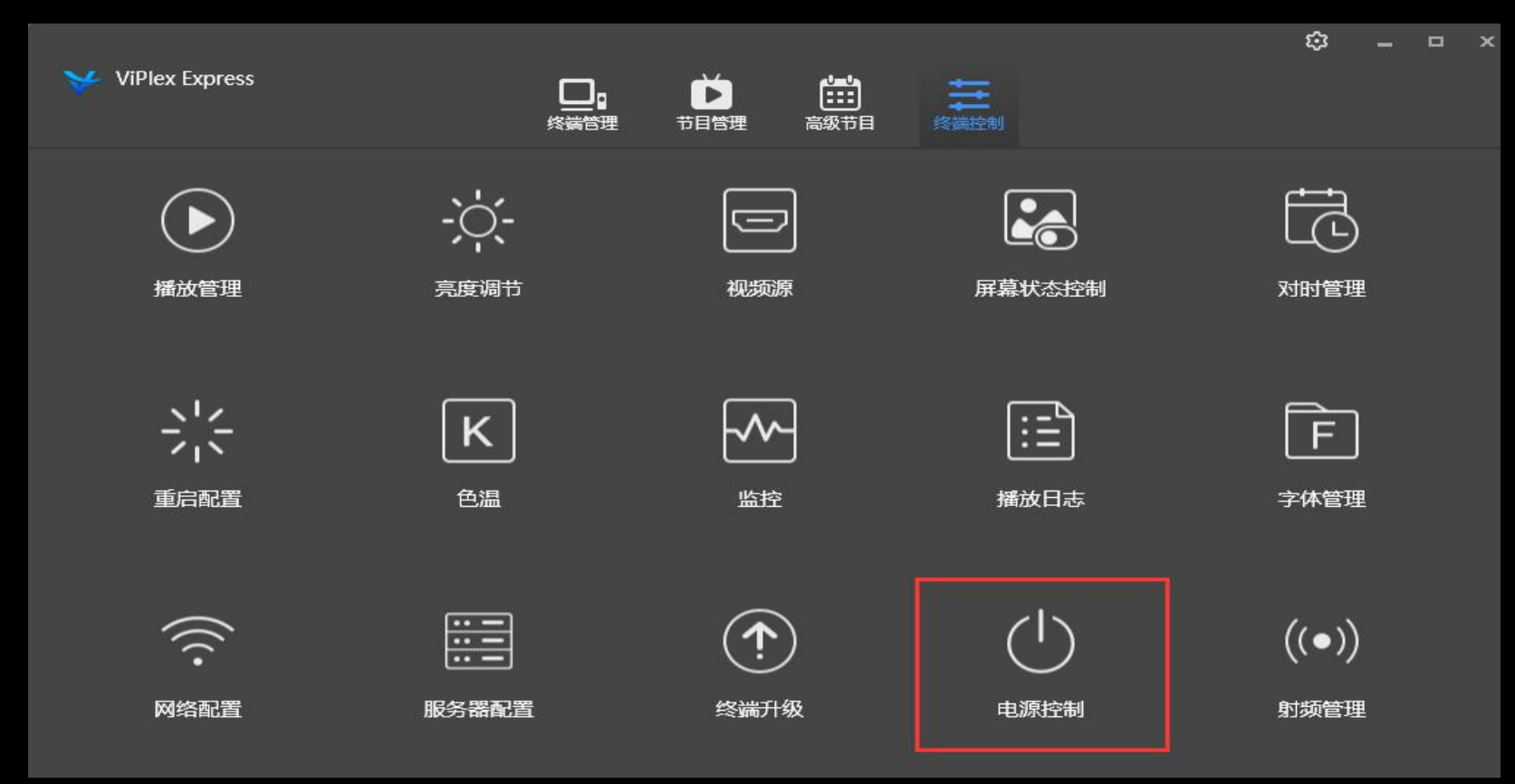

NOVA)STAR 方寸之间 体验非凡

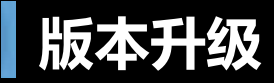

|                         |                  |               | ① 终 <del>黄</del> 升级 ~               |                                                        |                                 |                 |   |   |
|-------------------------|------------------|---------------|-------------------------------------|--------------------------------------------------------|---------------------------------|-----------------|---|---|
| <b>升级方式</b><br>终端总数: 16 | ●线上升级            |               | ○本地文件升级                             |                                                        |                                 |                 |   | 2 |
|                         | 终端名称 💲           | 终端IP 💠        | 版本信息                                |                                                        | 关型                              | 进度              |   | n |
|                         | Taurus-20002912  | 192.168.43.1  | 系统: T6V010300CN20<br>软件: 1.3.0.2001 | 001• 🎫                                                 | T6                              |                 |   |   |
|                         | VPlayer_W9ABGQ3H | 172.16.10.7   | 系统: Windows 10<br>软件: 2.5.0         |                                                        | × 4                             | 反本更新提示          | 3 | × |
|                         | Taurus-30000951  | 172.16.10.8   | 系统: T6V010501(<br>软件: 1.5.1.S101    | 最新版本信息<br>• 软件大小                                       | :                               | 3               |   |   |
|                         | VPlayer_S3PN781R | 192.168.43.83 | 系统: Windows 10<br>软件: 2.5.1.0701    | <ul> <li>版本号:1</li> <li>更新时间</li> <li>新增: 約</li> </ul> | .5.2.0202(<br>]:2019-0<br>线上升级1 | 与XXX配套)<br>5-29 |   |   |
|                         | Taurus-30003169  | 192.168.1.101 | 系统: T3V0105000<br>软件: 1.5.0.0501    | • 修改:5<br>• 优化:§                                       | 见场相关缺<br>隆体播放                   | ·陷              |   |   |
|                         | Taurus-10003458  | 192.168.1.109 | 系统: T6V010500(<br>软件: 1.5.0.0501    |                                                        | Т6                              |                 |   |   |
| - •                     | Taurus-20000723  | 192.168.41.1  |                                     |                                                        |                                 |                 |   |   |
|                         |                  |               |                                     |                                                        |                                 |                 |   |   |

| 1   |                       |                                            |                  |               | <u>۱</u> | 新刊级 ~                              |         |      |   |  |
|-----|-----------------------|--------------------------------------------|------------------|---------------|----------|------------------------------------|---------|------|---|--|
| ŗ   | <b>升级方式</b><br>已选中: 1 | <b>n式 ●</b> 延上升级<br>P≈1 正在升级-0 成功: 0 失败: 0 |                  |               |          |                                    |         |      |   |  |
|     |                       |                                            | 终端名称 💲           | 终端IP 💠        | 版本信      | 串                                  | 类型      | 进度   |   |  |
|     |                       | •                                          | Taurus-20002912  | 192.168.43.1  |          | T6V010300CN2001• 更多<br>1.3.0.2001  |         | 正在下载 | % |  |
|     |                       | •                                          | VPlayer_W9ABGQ3H | 172.16.10.7   |          | Windows 10 x86 10.0<br>2.5.0       | VPlayer |      |   |  |
|     |                       | •                                          | Taurus-30000951  | 172.16.10.8   |          | T6V010501CNS101●更参<br>1.5.1.S101   |         |      |   |  |
|     |                       | •                                          | VPlayer_S3PN781R | 192.168.43.83 |          | Windows 10 x86 10.0<br>2.5.1.0701  | VPlayer |      |   |  |
|     |                       | •                                          | Taurus-30003169  | 192.168.1.101 |          | T3V010500CN0501● 更參<br>1.5.0.0501  |         |      |   |  |
|     |                       | •                                          | Taurus-10003458  | 192.168.1.109 |          | T6V010500CN0501® 🌉 🌮<br>1.5.0.0501 |         |      |   |  |
|     |                       | •                                          | Taurus-20000723  | 192.168.41.1  |          |                                    |         |      |   |  |
|     |                       |                                            |                  |               |          |                                    |         |      |   |  |
| 1.0 |                       | -                                          |                  |               |          |                                    |         |      |   |  |

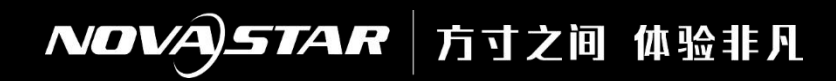

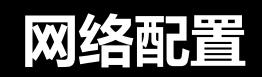

|                  | 令 网络配置 ~               |                    |                         |       |                                      |                                   | • ×           |  |
|------------------|------------------------|--------------------|-------------------------|-------|--------------------------------------|-----------------------------------|---------------|--|
| 当前终端:<br>当前信息获取: | njii):                 | Taurus-<br>2018-5- | 50002631<br>-3 00:51:05 |       |                                      |                                   |               |  |
| fissperator      | 动态DHCP                 | ☑启用                | 默认启动I                   | онср  | , 需关掉才                               | 可修改I                              | P地址           |  |
|                  | 旧地址                    |                    | 当前终端:                   |       | Taurus-50002631                      |                                   |               |  |
|                  | 19659                  |                    | 当前信息获取时间:               |       | 2018-5-3 00:51:05                    | i                                 |               |  |
|                  | 网关                     |                    |                         |       |                                      |                                   |               |  |
|                  | DNS                    |                    | 播放盒AP配置                 |       |                                      |                                   |               |  |
| 播放盒AP和2          | ا <b>ل</b> ے۔۔۔۔۔<br>۱ |                    |                         | 播放盒AP | AP                                   |                                   |               |  |
|                  | 播放盒AP                  | AP                 |                         |       | 1-24位,数字,字母。<br>                     |                                   |               |  |
|                  | 密码                     | 8 - 18( <u>2</u> ) |                         | 密码    | ●●●●●●●●●●●●●●●●●●●●●●●●●●●●●●●●●●●● | 多 <mark>改WiFi</mark> {<br>这、禁止空格。 | <b>911</b> \$ |  |

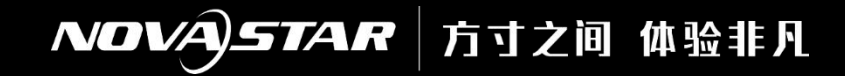

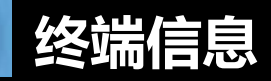

| <br>(i) 终端信                     | ē. ✔                                 | _ <b>_</b> × |
|---------------------------------|--------------------------------------|--------------|
| 当前终 <del>端</del> :<br>当前信息获取时间: | Taurus-50000073<br>2019-7-6 15:36:44 |              |
| 注册地址                            |                                      |              |
| MAC地址                           | 30:34:04:c4:b4:49                    |              |
| IP地址                            | 169.254.132.2                        |              |
| 系统版本                            | T8V010303CN0801                      |              |
| 产品型号                            | тв                                   |              |
| 软件主版本                           | 1.3.3.0801                           |              |
| FPGA版本                          | 2.0.0.15                             |              |
| 屏体管理软件<br>隐藏高级                  | 1.3.3.0801                           |              |

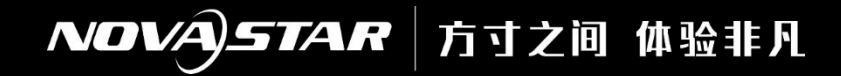

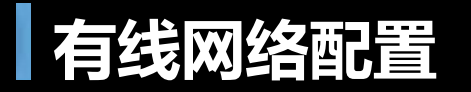

| * | ViPlex Express           |               |                     |                    | *    | ViPlex Express  |                         |                         | ¢ _ = × |
|---|--------------------------|---------------|---------------------|--------------------|------|-----------------|-------------------------|-------------------------|---------|
|   | ] <sup>总数</sup> = 435 在线 | + 📑 👬 +       | ■<br>● <sup>総</sup> | DHCP服务<br>设置<br>帮助 |      | ]。              |                         | + 📮 💐                   | 刷新      |
|   | 终端名称 🜲                   | 终端IP 💠        | 显示屏大小               | <u></u>            |      | 终端名称 💲          | 终端IP 💠                  | 显示屏大小                   |         |
| • | Taurus-20002276          | 192.168.43.1  | 480*675             |                    | •    | Taurus-20002276 | DHCP                    | 跌                       |         |
|   | Taurus-50000104          | 192.168.43.1  | 1920*1080           |                    | •    | Taurus-50000104 | 请选择网卡IP : v Paaltal DCI | o GRE Family Controller |         |
| • | Taurus-20002250          | 192.168.43.1  | 480*675             |                    | Θ    | Taurus-20002250 | 169.254.13              | .194                    |         |
|   | Taurus-30004642          | 192.168.43.1  | 480*810             |                    | 0    | Taurus-30004642 |                         |                         |         |
| Θ | Taurus-30003786          | 192.168.43.1  | 896*448             |                    | •    | Taurus-30003786 |                         |                         |         |
|   | Taurus-50000081          | 192.168.41.1  | 1216*1600           |                    | •    | Taurus-50000081 |                         |                         |         |
| • | Taurus-20000815          | 169.254.132.2 | 400*400             | U                  | •    | Taurus-20000815 | DHCP服纾 🧾 🥐              |                         |         |
|   | Taurus-50005196          | 169.254.132.2 | 60*60               |                    | •    | Taurus-50005196 | 169.254.132.2           | 60*60                   |         |
| • | Taurus-50000073          | 169.254.132.2 | 400*400             |                    | •    | Taurus-50000073 | 169.254.132.2           | 400*400                 |         |
|   | Taurus-50006168          | 169.254.132.2 | 256*64              |                    | •    | Taurus-50006168 | 169.254.132.2           | 256*64                  |         |
| • | Taurus-20000657          | 169.254.132.3 | 256*64              |                    | •    | Taurus-20000657 | 169.254.132.3           | 256*64                  |         |
|   | Taurus-50000091          | 192.168.41.1  | 432*288             |                    | •    | Taurus-50000091 | 192.168.41.1            | 432*288                 |         |
|   |                          |               |                     |                    | 网络连接 |                 |                         |                         |         |

### NOVAJSTAR | 方寸之间 体验非凡

# 局域网配置

|     |                 |               | 令 网络           | 配置 ~  |                    |              |                          |     | •      | × |
|-----|-----------------|---------------|----------------|-------|--------------------|--------------|--------------------------|-----|--------|---|
| 终端名 | 3称              |               |                | DNS   |                    |              |                          |     |        |   |
|     | 终端名称 💠          | 终端IP 💠        |                |       |                    |              | 应用                       |     |        |   |
| ۲   | Taurus-50000073 | 169.254.132.2 | 播放盒AP配置        |       |                    |              |                          |     |        |   |
| •   | Taurus-20002276 | 192.168.43.1  |                | AP状态  |                    |              |                          |     |        |   |
| •   | Taurus-50000104 | 192.168.43.1  |                | 播放盒AP | AP<br>1-24位 数字 字母  |              |                          |     |        |   |
| •   | Taurus-20002250 | 192.168.43.1  |                | 家码    |                    |              | ø                        |     |        |   |
| •   | Taurus-30004642 | 192.168.43.1  |                |       | L<br>8 - 18位,数字,字母 | ;-或_禁止空格     |                          |     | 44     |   |
| 0   | Taurus-30003786 | 192.168.43.1  |                |       |                    |              | novastar                 |     |        |   |
| 0   | Taurus-50000081 | 192.168.41.1  |                |       |                    |              | 未识别的网络                   |     |        |   |
| 0   | Taurus-20000815 | 169.254.132.2 |                |       |                    |              | 光 Internet 访问<br>拨号和 VPN |     | ~      | _ |
| •   | Taurus-50005196 | 169.254.132.2 | WIFI           |       |                    |              | 宽带连接                     |     |        |   |
| •   | Taurus-50006168 | 169.254.132.2 | AP50000073     |       |                    | PSK,WPA_WPA2 | 无线网络连接                   |     | ^      |   |
| •   | Taurus-20000657 | 169.254.132.3 | novastar       |       |                    | PSK,WPA_WPA2 | novastar                 | 已连接 | -all   |   |
| •   | Taurus-50000091 | 192.168.41.1  | GY-3WDCTN      |       |                    | PSK,WPA2     | AP50000073<br>SEEED-DH   |     | lite.  |   |
| •   | Taurus-50002559 | 169.254.132.3 | novastar_guest |       |                    | PSK,WPA_WPA2 | MAXHUB-25a4              |     | litter | - |
| •   | Taurus-20000560 | 169.254.132.2 | GV-7V3THO      |       |                    | PSK WPA2     | 打开网络和共享。                 | 中心  |        |   |

# T系列多媒体播放器手机端软件操作介绍

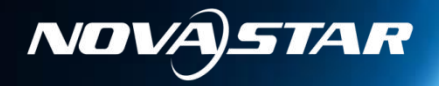

# NOVASTAR 方寸之间体验非凡

# Viplex 手机网络连接

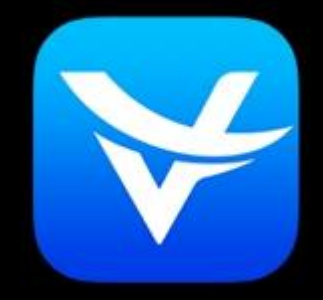

#### Viplex Handy

| 仅限紧急呼叫<br>中国移动                    | 3.5K/s Ծ ͡͡͡͡ ×ill ²⁵,ıll ᠑4 10:08 |
|-----------------------------------|------------------------------------|
| WLAN                              |                                    |
| WLAN                              |                                    |
| WLAN+<br>提升网络智能连接体验               | 已开启 >                              |
| 可用 WLAN 列表                        |                                    |
| <b>AP-nova-3</b><br>已连接 (网络质量一般)  | ()<br>•                            |
| <b>AP-nova-1</b><br>已保存,加密 (可上网)  |                                    |
| <b>AP-nova-2</b><br>已保存,加密 (可上网)  |                                    |
| <b>ChinaUnicom</b><br>开放 (需登录/认证) | ((•                                |
| <b>AP10000239</b><br>加密           |                                    |
| <b>MXHY-WIFI</b><br>加密 (可使用 WPS)  |                                    |
| NOVA_PLUTO_AP                     |                                    |
| 日描 WLAN 直连                        |                                    |
| facetime                          |                                    |

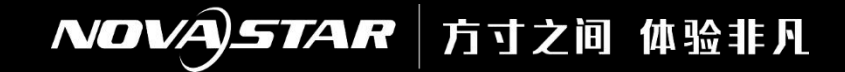

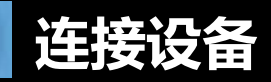

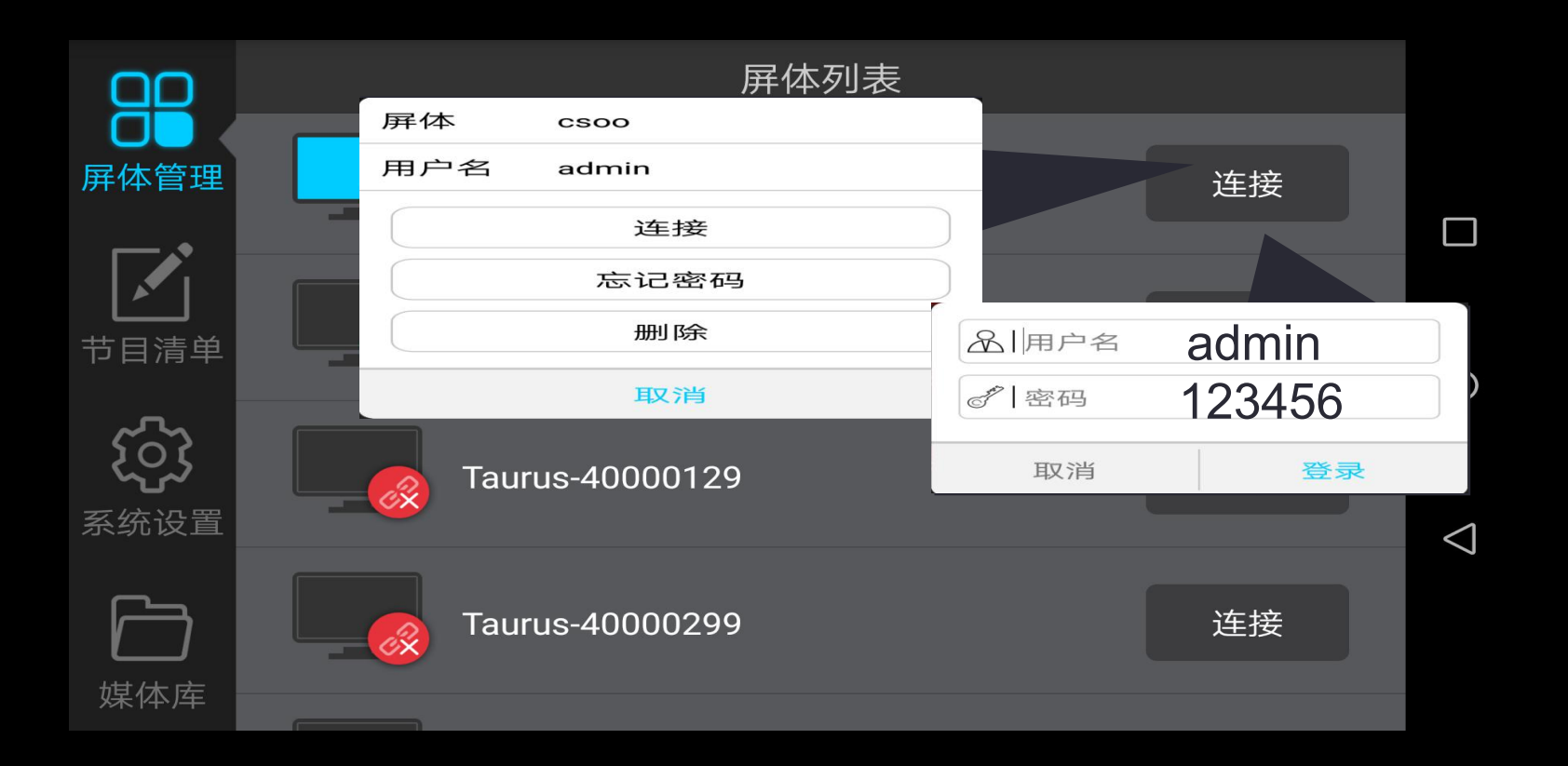

# NOVA STAR 方寸之间 体验非凡

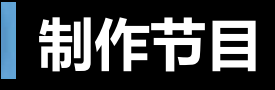

| 返回 | 添加节目   | 确定 |                    |
|----|--------|----|--------------------|
|    | 选择媒体类型 |    |                    |
|    | 视频     |    |                    |
|    | GIF    |    |                    |
|    | 文本     |    | 0                  |
|    | 模拟时钟   |    |                    |
|    | 数字时钟   |    | $\bigtriangledown$ |
|    | 取消     |    |                    |

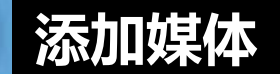

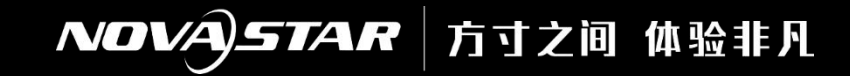

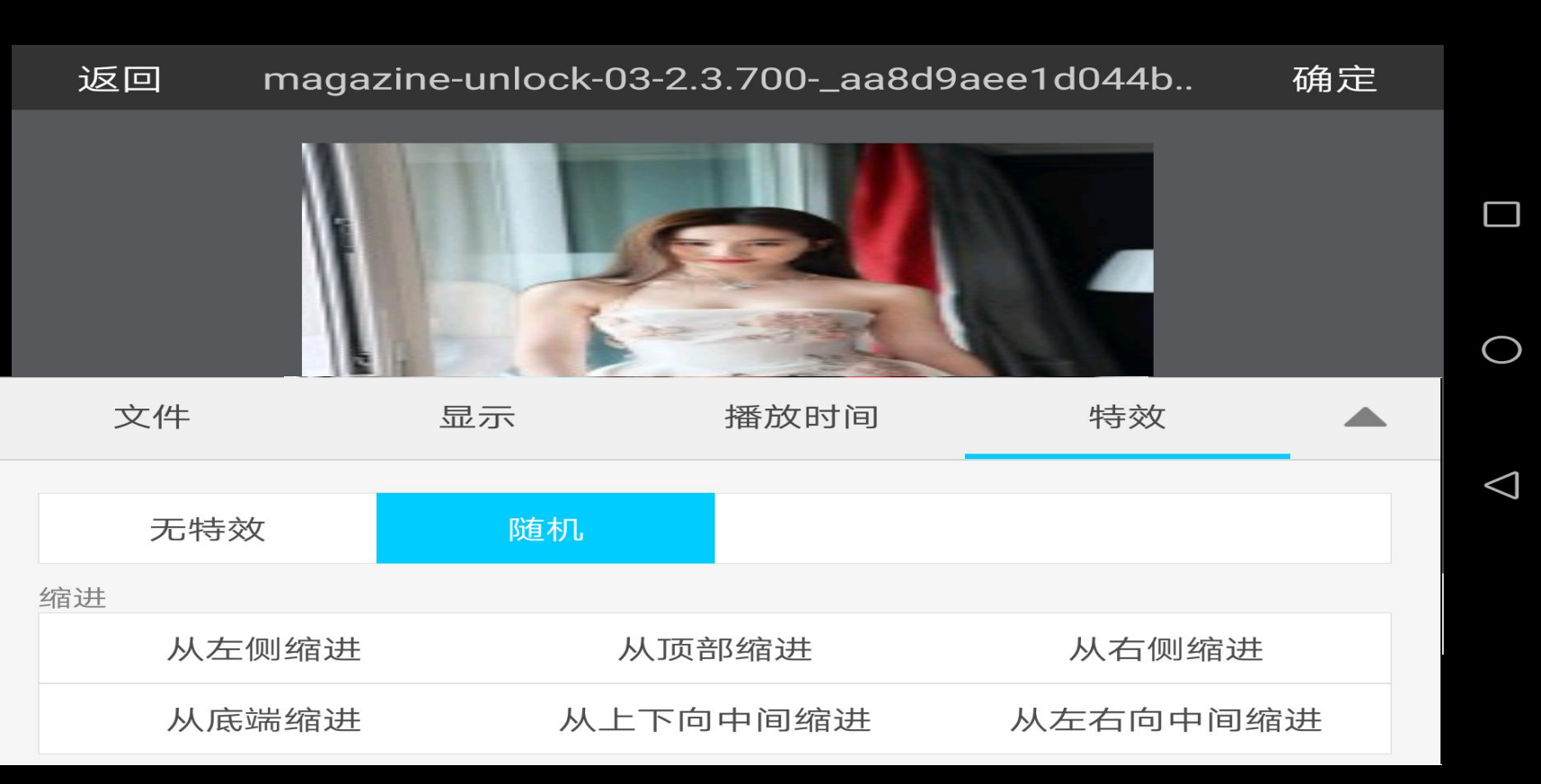

#### NOVAJSTAR 方寸之间 体验非凡

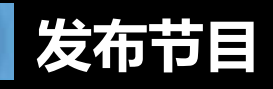

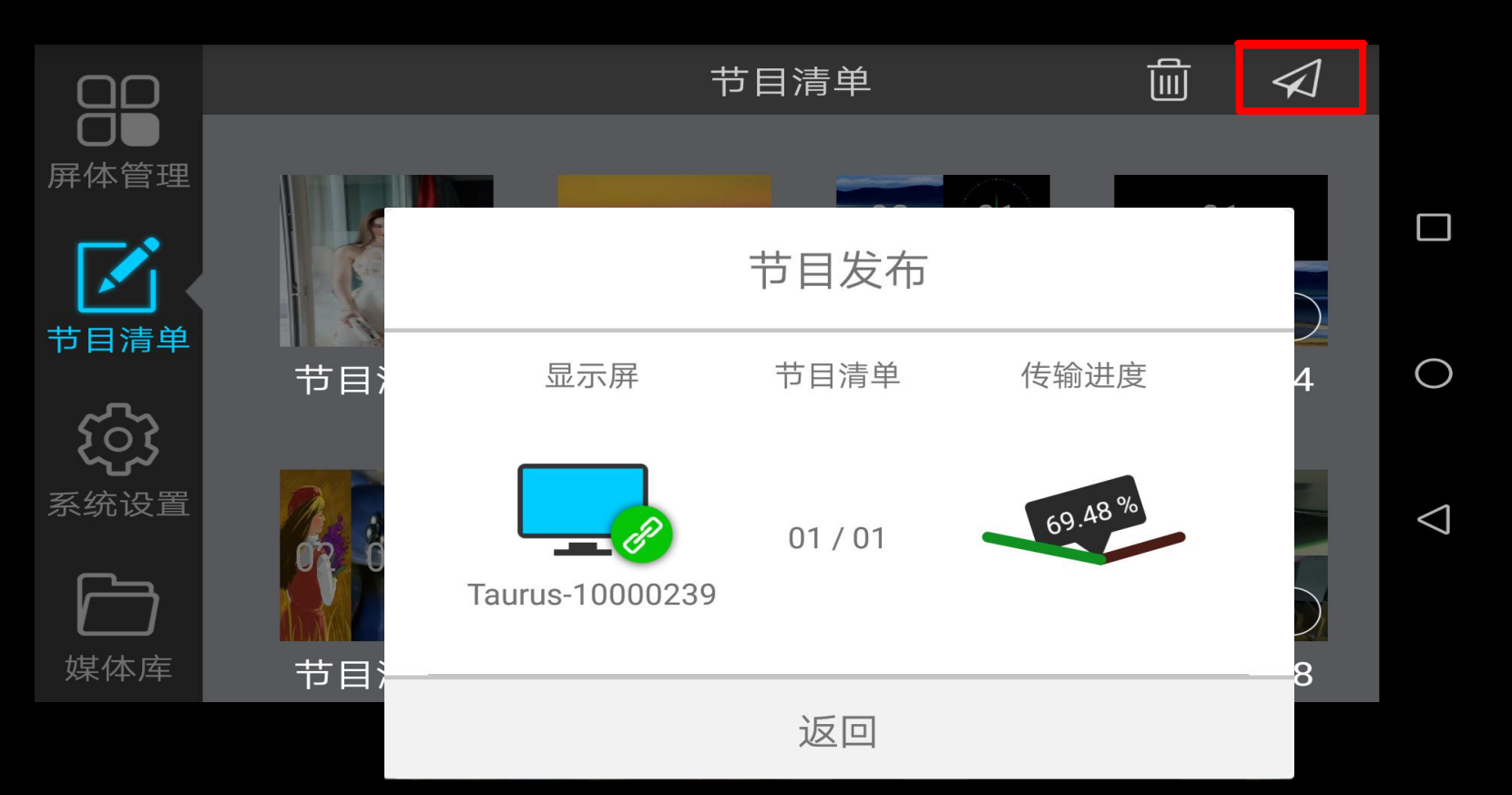

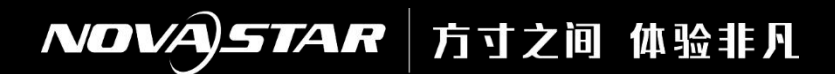

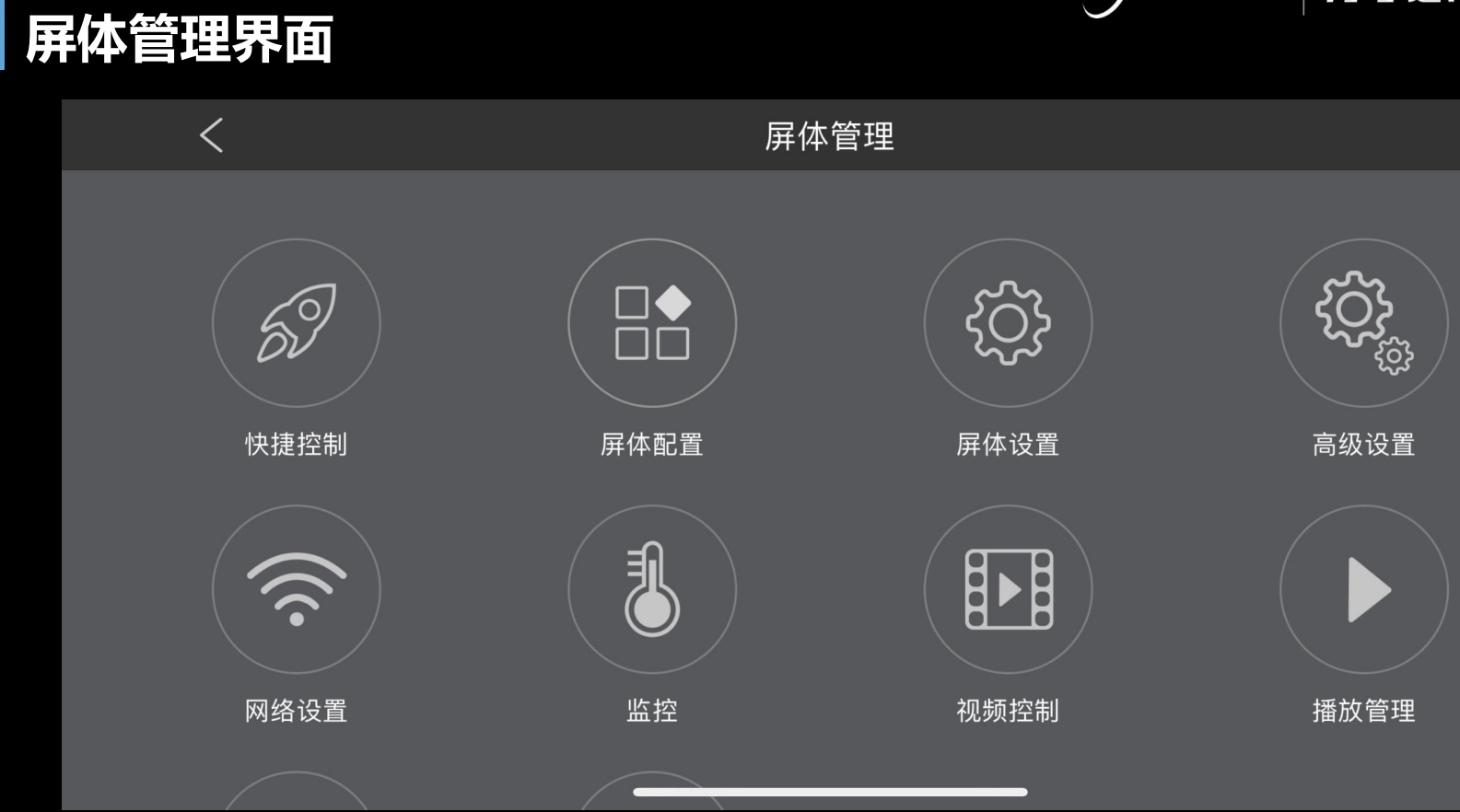

NOVAJSTAR 方寸之间体验非凡

# 快捷控制

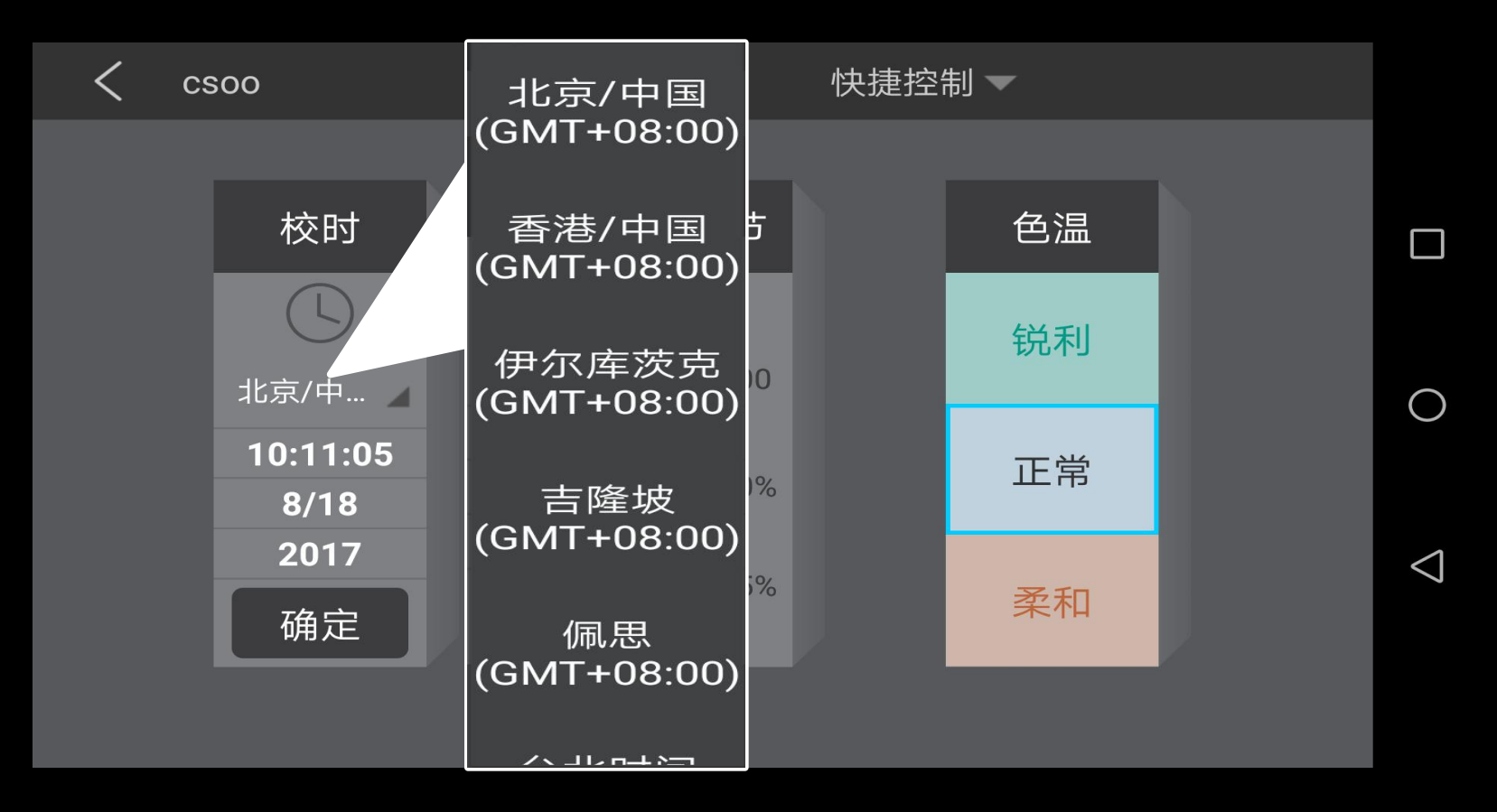

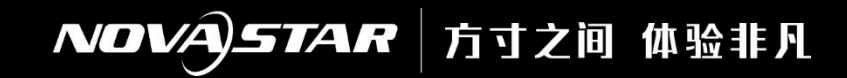

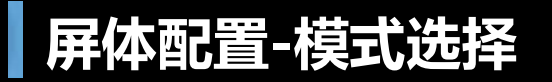

|                   |      | 取消         | 模式选择 | 确定 |
|-------------------|------|------------|------|----|
| <b>口口</b><br>屏体管理 | 帮助   | 用户模式       |      |    |
|                   | 语言   | <br>配屏模式   |      | ~  |
|                   | 模式选择 | 配屏模式即,用户模式 |      |    |
| 系统设置              |      |            |      |    |
| <b>上</b><br>媒体库   |      |            |      |    |
|                   |      |            |      |    |

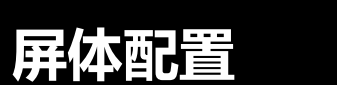

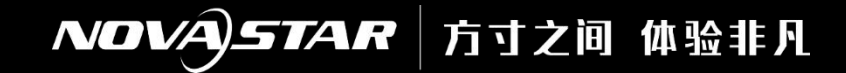

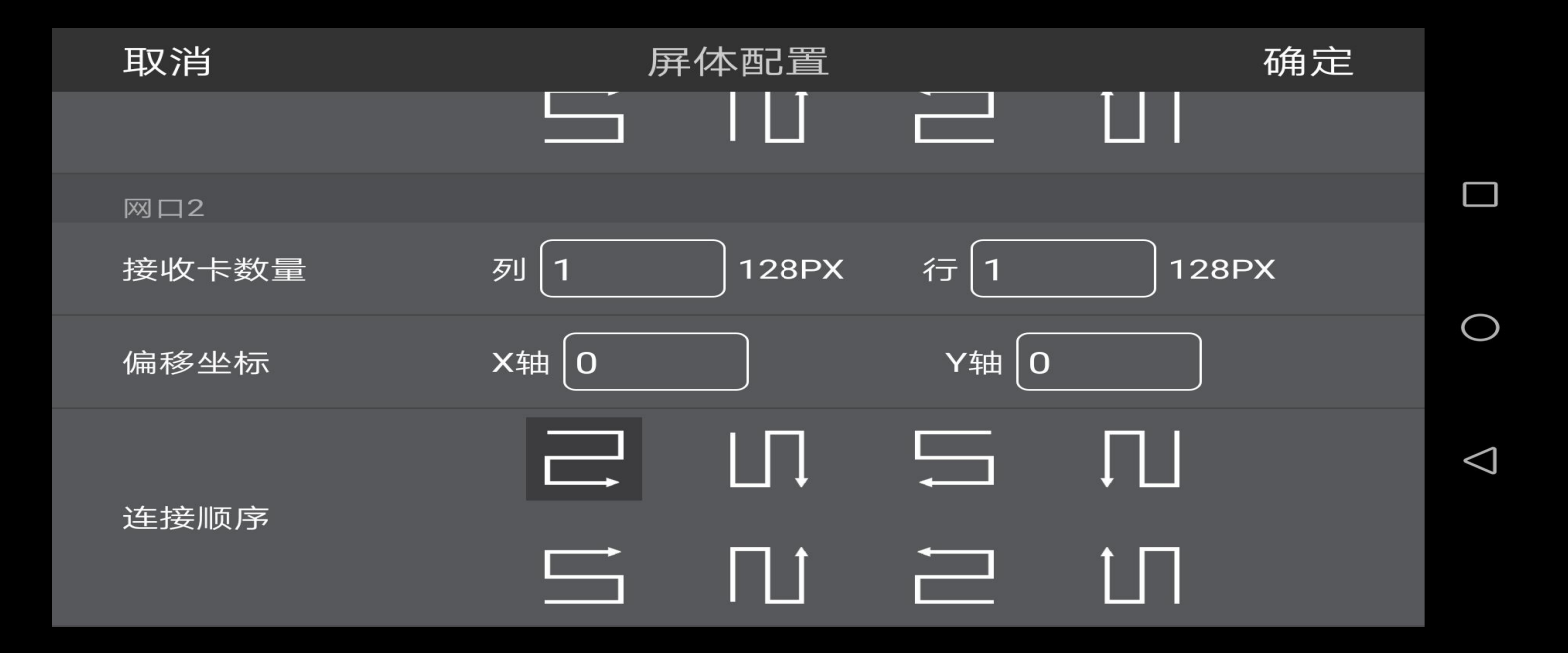

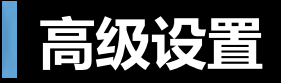

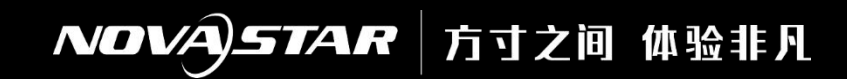

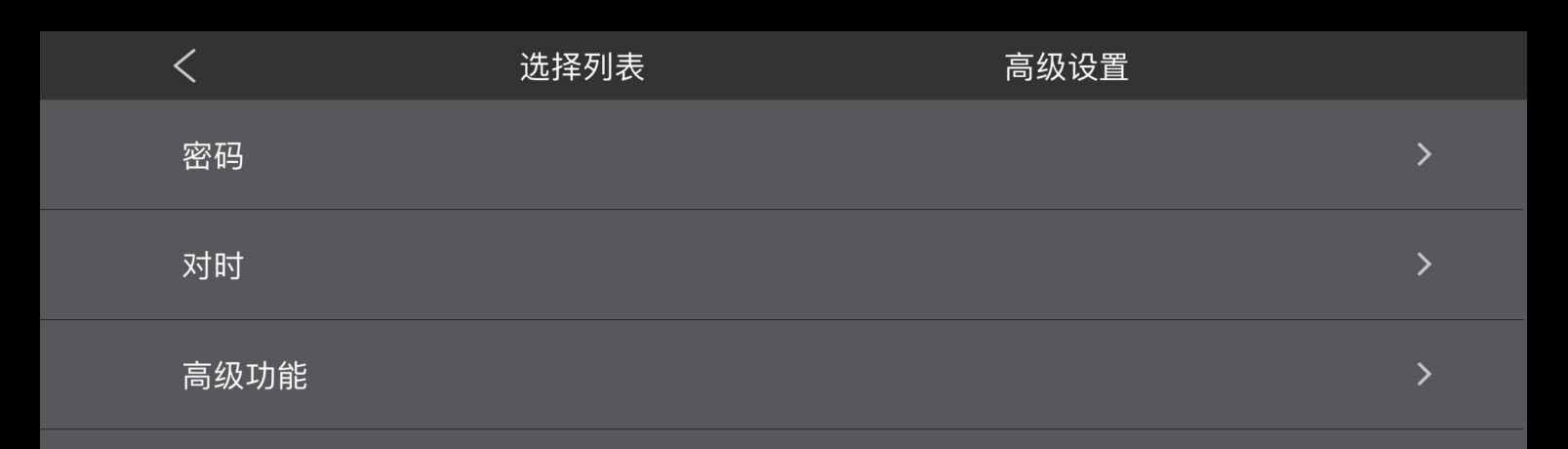

# NOVAJSTAR | 方寸之间 体验非凡

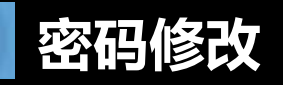

| <    | 选择列表 | 高级设置     |    |
|------|------|----------|----|
| 密码   | 取消   |          | 确定 |
| 对时   | 原密码  | 请输入原密码   |    |
| 高级功能 | 新密码  | 请输入新密码   |    |
|      | 确认密码 | 请再次输入新密码 |    |

# NOVA STAR 方寸之间 体验非凡

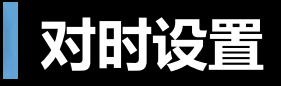

| <    | <    | 取消   | 对     | u<br>时       | 确定   |
|------|------|------|-------|--------------|------|
| 密码   | 对时模式 | 对时模式 | 对时模式  |              | 关闭 > |
| ×9#9 |      |      | 关闭    | $\checkmark$ |      |
| 高级工  |      |      | NTP对时 |              |      |
|      |      |      | 射频对时  |              |      |
|      |      |      | 取消    | 确定           |      |
|      |      |      |       |              |      |

#### NOVAJSTAR 方寸之间体验非凡

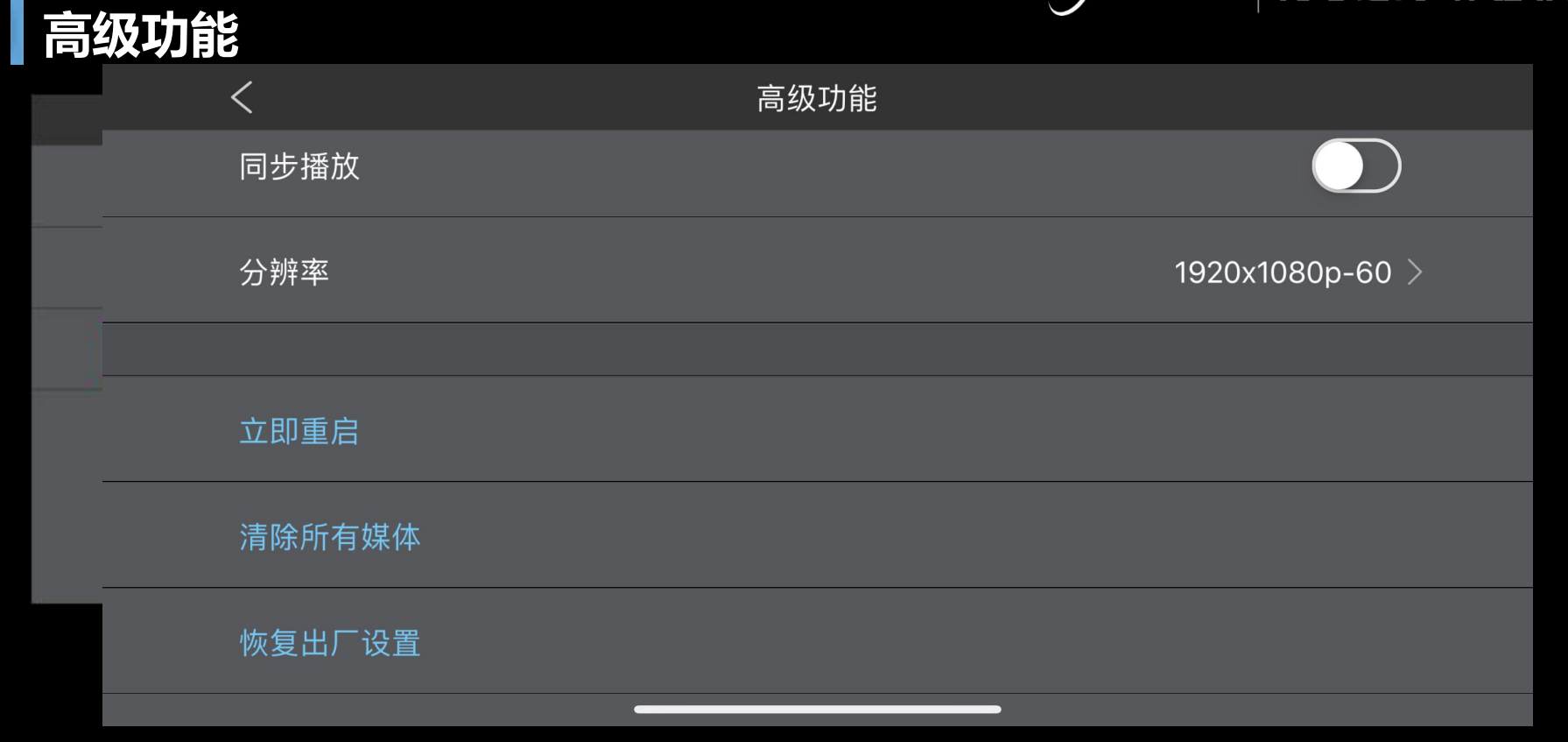

NOVA)STAR | 方寸之间 体验非凡

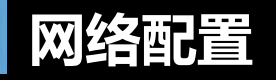

| <      | 移动数据设置  |      |                    |
|--------|---------|------|--------------------|
| 移动数据   |         |      |                    |
| 运营商    |         | 中国联通 |                    |
|        |         |      |                    |
|        |         |      | 0                  |
|        |         |      |                    |
|        |         |      | $\bigtriangledown$ |
| DNS服务器 | 0.0.0.0 |      |                    |
|        |         |      |                    |

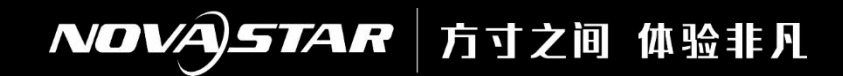

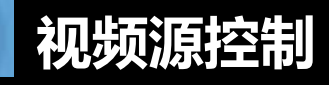

| 取消       | 定时视频源列表 | 确定  |   |
|----------|---------|-----|---|
|          |         | + 🛍 |   |
| 计划01     |         |     |   |
| 23:00:00 | 内部      |     |   |
| 每日       |         |     | 2 |
| 计划02     |         |     |   |
| 22:00:00 | HDMI    |     |   |
| 每工作日     |         |     | 1 |
| 计划03     |         |     | 7 |
| 21:00:00 | 内部      |     |   |
| —,三,五    |         |     |   |

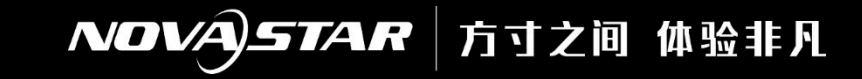

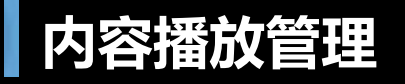

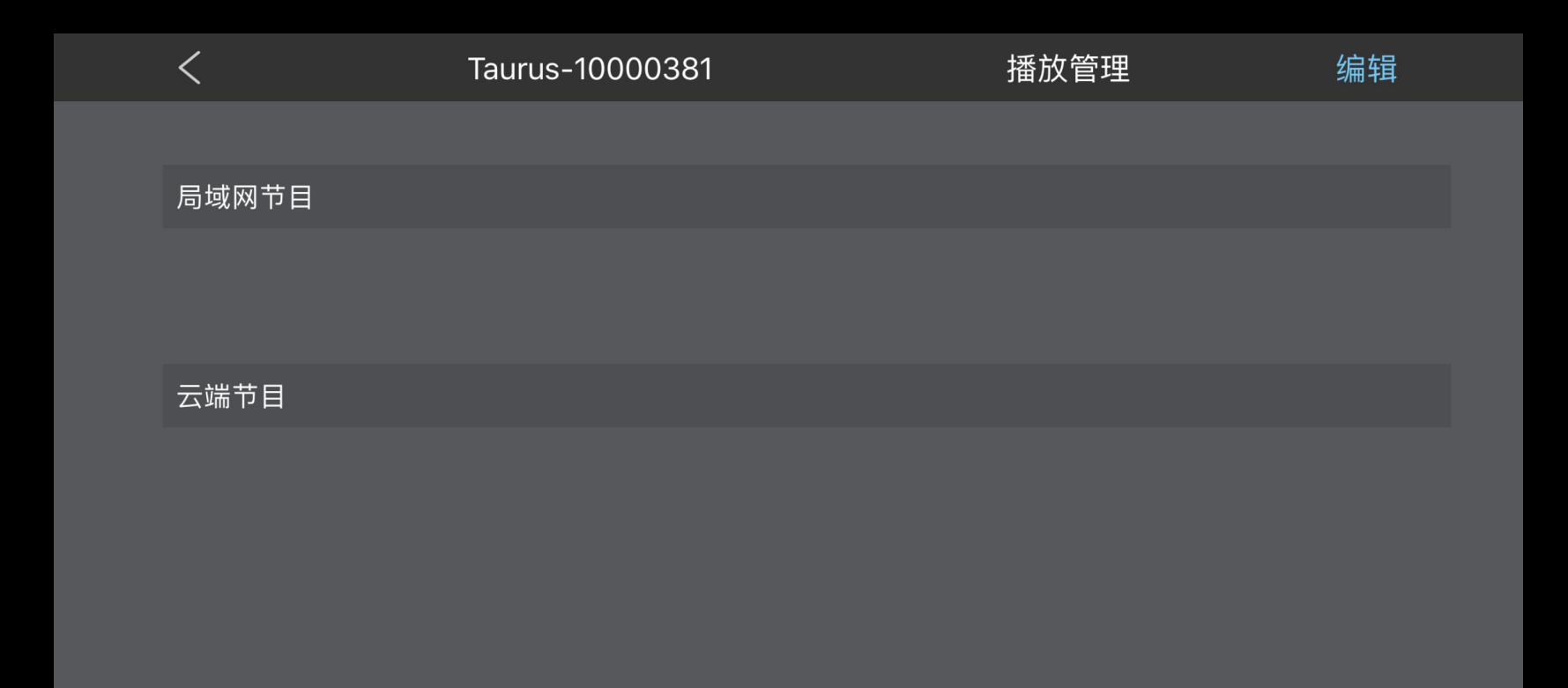

# 谢谢观看

# 方寸之间 体验非凡